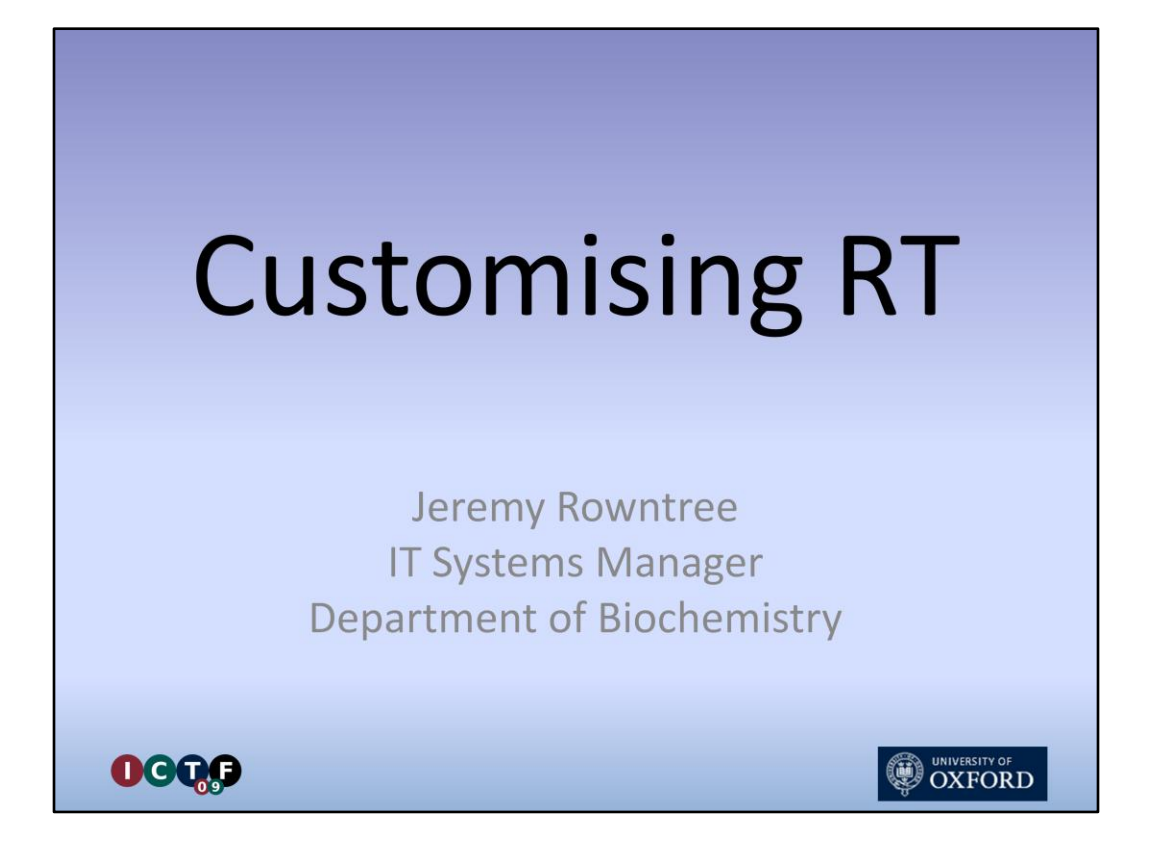

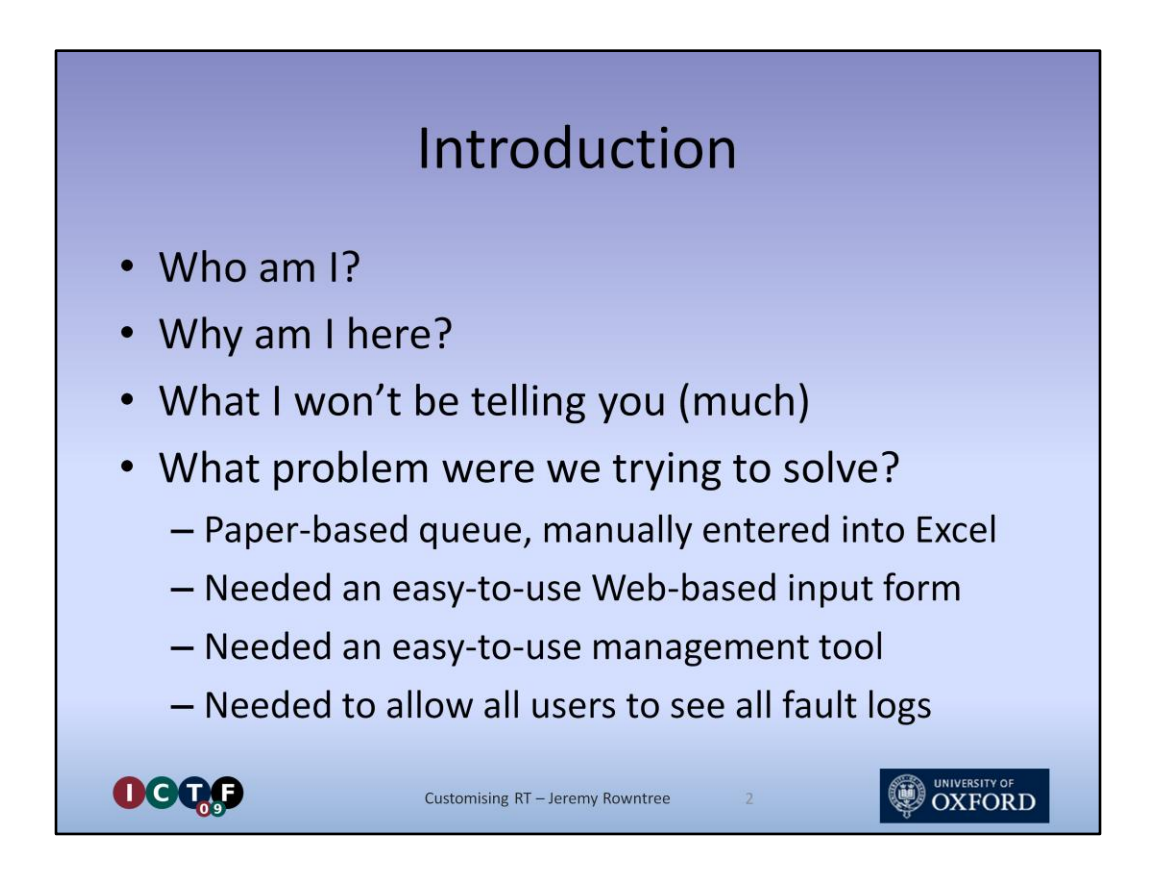

I'm Jeremy Rowntree, the IT Systems Manager for the Department of Biochemistry. I've worked there since 1993, following on from undergrad and graduate study there since 1983. Yes, that's right, I used to be a biochemist.

<Click> I am here because Ashley Woltering reckoned that the work I did on Request Tracker (commonly referred to as RT) was worth presenting.

<Click> I should also say that I will touch only briefly on how to set up a generic RT installation. There is plenty of documentation on this, written far better than I could manage as our copy of RT was set up by my colleague John Elder. I've done precisely one test install ... which was for this talk.

One final disclaimer. We don't actually use RT for our IT ticket system ... yet. That's in the pipeline for later on this year.

<Click> So, why, you may ask, did I come to be setting up RT in the first place?

Well, some of you may know that the Biochemistry Department moved into a shiny new building last October. As with all new buildings, there were a few teething problems. Actually, they'd reached about 200 when they realised that their paper-based logging system, manually re-typed into Excel every few days wasn't really up to the job.

<Click> So the call came in – can we have a web-based fault log system, please? <Click> One that's really easy for both the users and the building managers to use? <Click> And we need everyone to be able to see what's already been logged, to reduce repeat entries

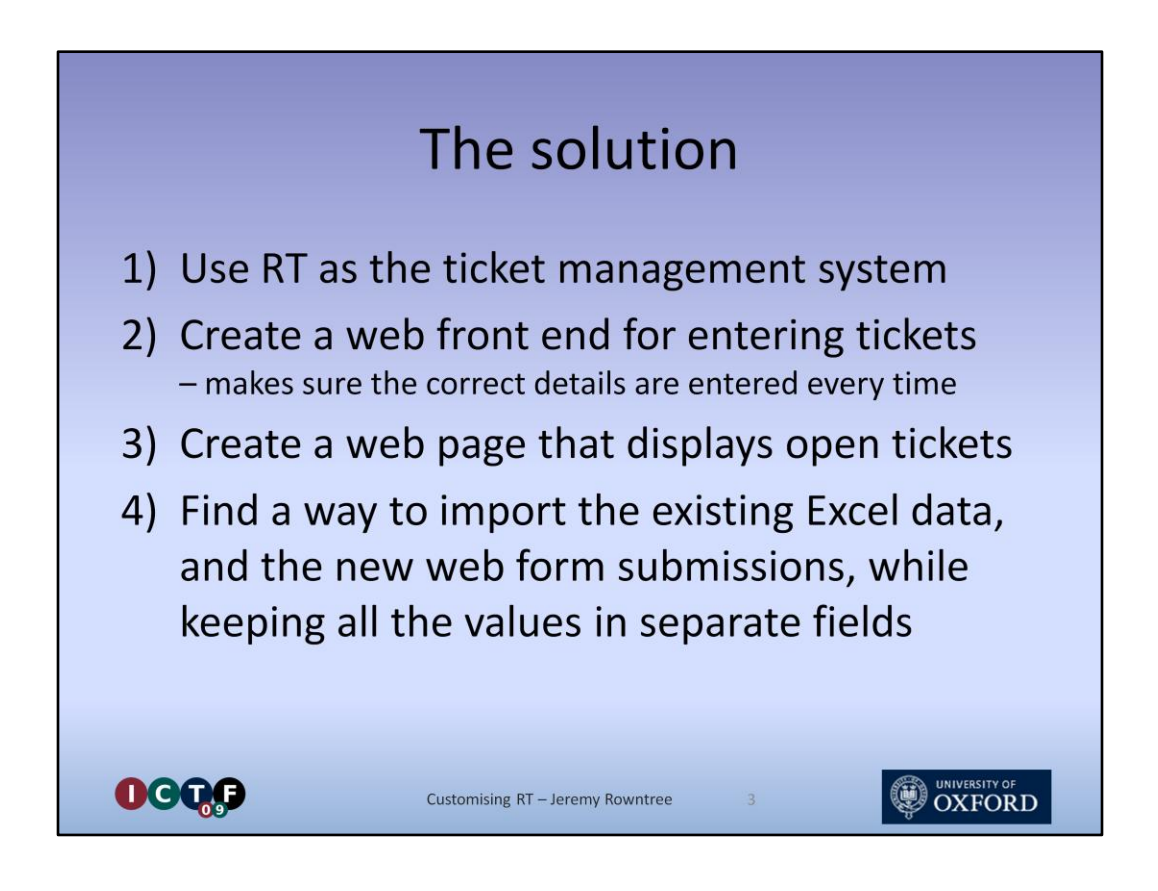

Clearly a job for a ticket management system. We still use Req for our IT queue, but only because I hadn't got round to switching to everyone's favourite, RT.

<Click> Catch is, most RT installations use free text email as the primary route in for requesters. We wanted to capture specific details about the location of each fault, to be able to sort by location, and so on.

I wasn't keen on making the RT interface available directly to all users. That would have meant Webauth-enabling RT and training everyone how to use it.

They were already used to using our web form front-end to Req, which generates the request email from the form input, so I decided to go for the same technique.

<Click> As for letting all users see open tickets, I reckoned it ought to be possible either to export the data from RT, or maybe get at directly from the database.

<Click> I also had a few ideas about how I might import the Excel data. The tricky bit, though, was going to be maintaining the individual field values.

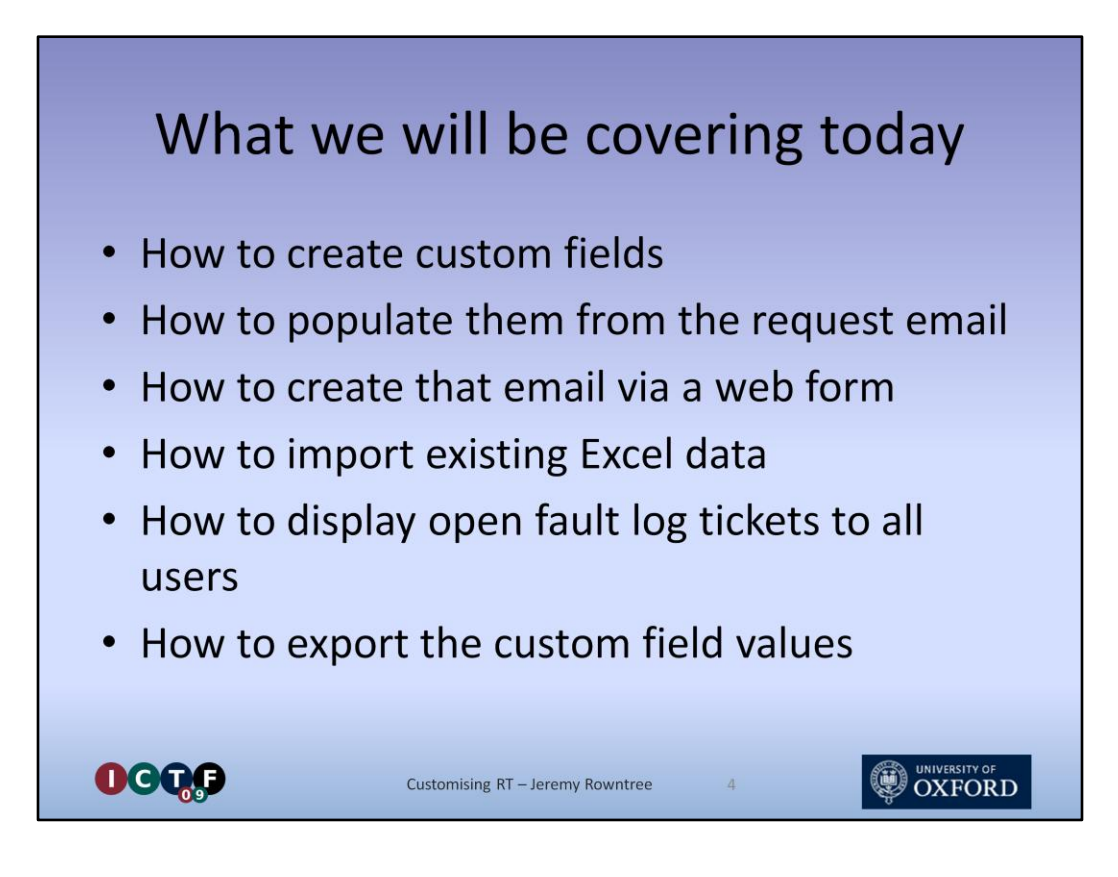

I'll basically be describing about a month's work, on and off, covering

<Click> Adding custom fields to a standard RT installation

<Click> The technique needed to extract the custom field values from the request email

<Click> How we created the front-end request interface

<Click> How we pulled that 200 record Excel sheet into RT, complete with all the custom fields

<Click> How we enabled users to see all Open tickets without having to log into anything and finally

<Click> The technique we chose to extract detailed ticket reports for fault management meetings

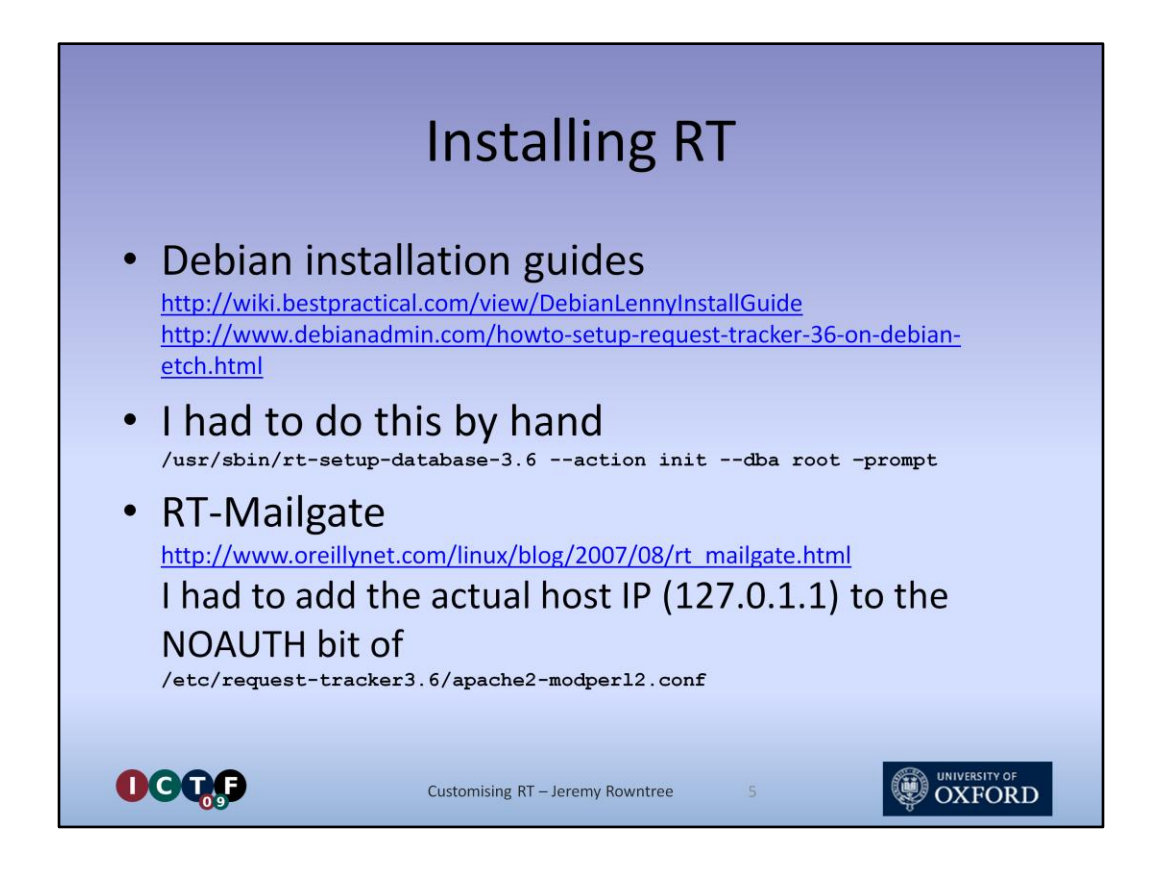

A short digression here. In order to prepare some of the screenshots for this talk, I needed a spare RT system to work on. I couldn't really use the production one, and I didn't want to trouble John with another setup. The production system was done using Debian packages, so I figured I'd do the same. Bear in mind that I maintain Windows servers, not Linux ones, so my stumbles would probably be hurdled easily by seasoned Linux sysadmins.

Essentially, I followed the instructions at these two links.

However, I found that the route I followed didn't populate the database with the initial values, so my first login attempt failed because there was no root user.

<Click> The solution was to run the setup database command manually.

I also found I couldn't get mails into RT. The error code was a 403 - permission denied.

<Click> Turned out that my VMPlayer Debian box was on an IP which wasn't in the IP restricted access list for bypassing the authentication layer. Adding the IP to this file did the trick.

That got me a working basic RT installation. Time to start customising it.

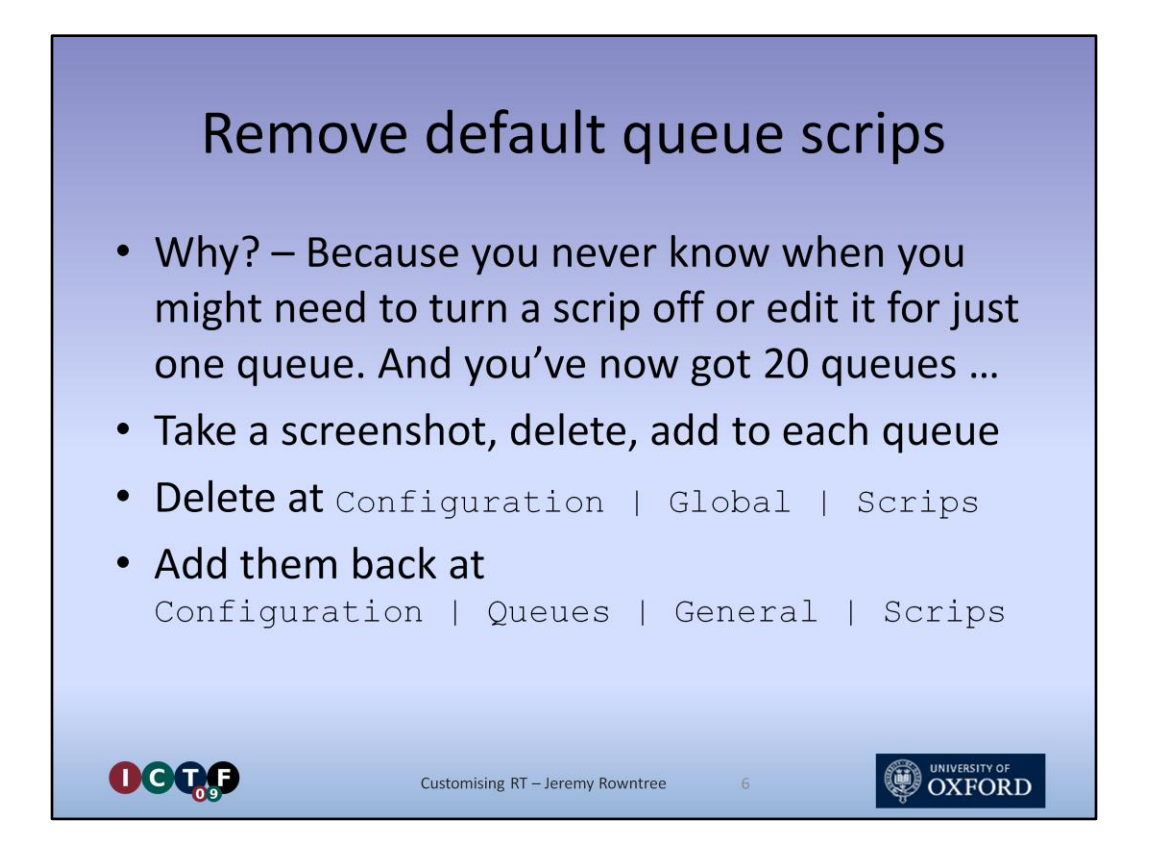

I got this tip from Ashley, who I believe got it from the rather excellent O'Reilly book, RT Essentials.

It may seem like a lot of extra work, but you'll be glad you did it when you find you need to run an import into your twentieth RT queue without sending an email to everyone, but you can't just turn off the Autoreply scrip because it's defined globally, and would affect all your queues. Or you're asked to tweak the template text for just the Web request queue. You get the idea.

<Click> Fortunately, the basic Scrip display screen contains all the information you need to recreate the 10 default scrips, so save a screenshot in a safe place before you delete the global definitions, then refer to it whenever you create a new queue.

Oh, in case you were wondering, a scrip is just RT's name for a script.

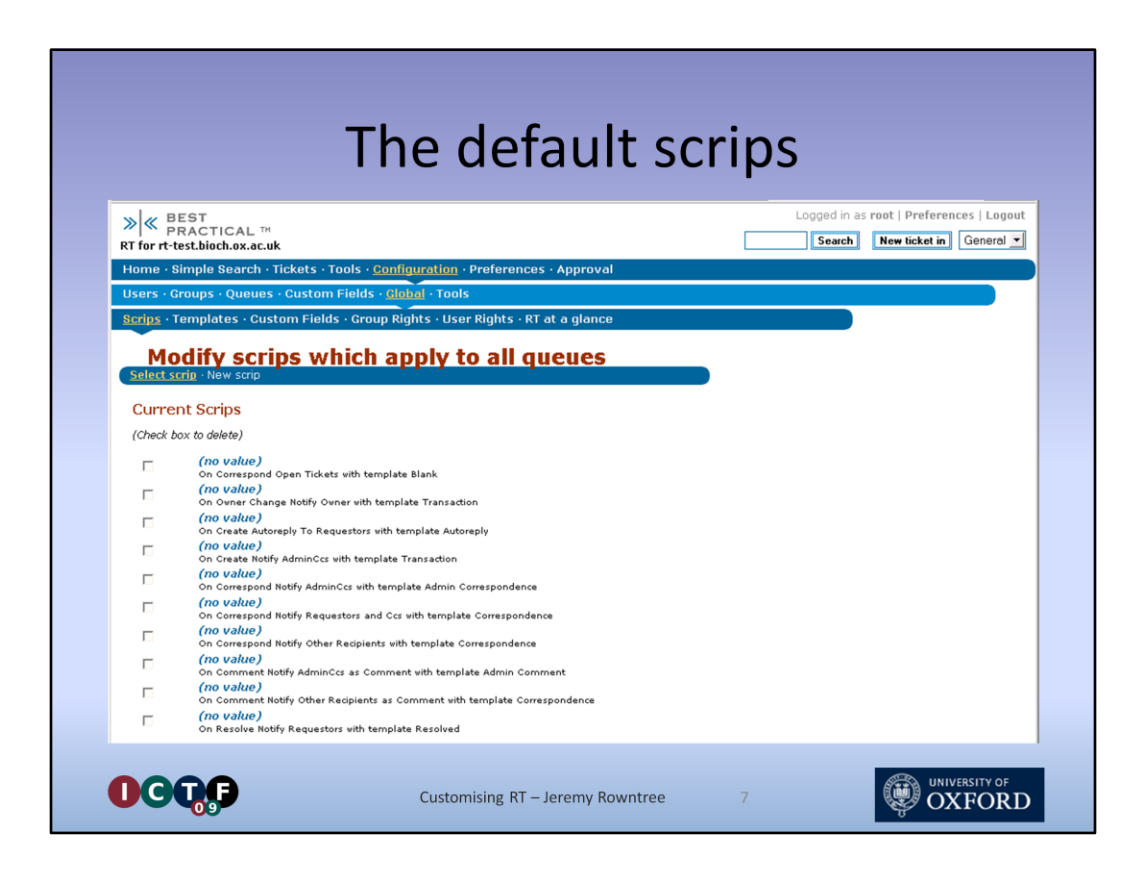

Because I'm feeling kind, here's a copy of that default list.

While you're busy writing them down, (only joking) I'll move on to the hunt for custom field management.

This was one of those Google moments. The type where you pick exactly the right search term first time round.

Suffice to say I knew that it was possible to add custom fields to RT. It's right there on the screen, before Global.

What I needed was a way to extract the custom field values from the request email. Fortunately, that was exactly what the author of the ExtractCustomFieldValues module decided to call his new creation.

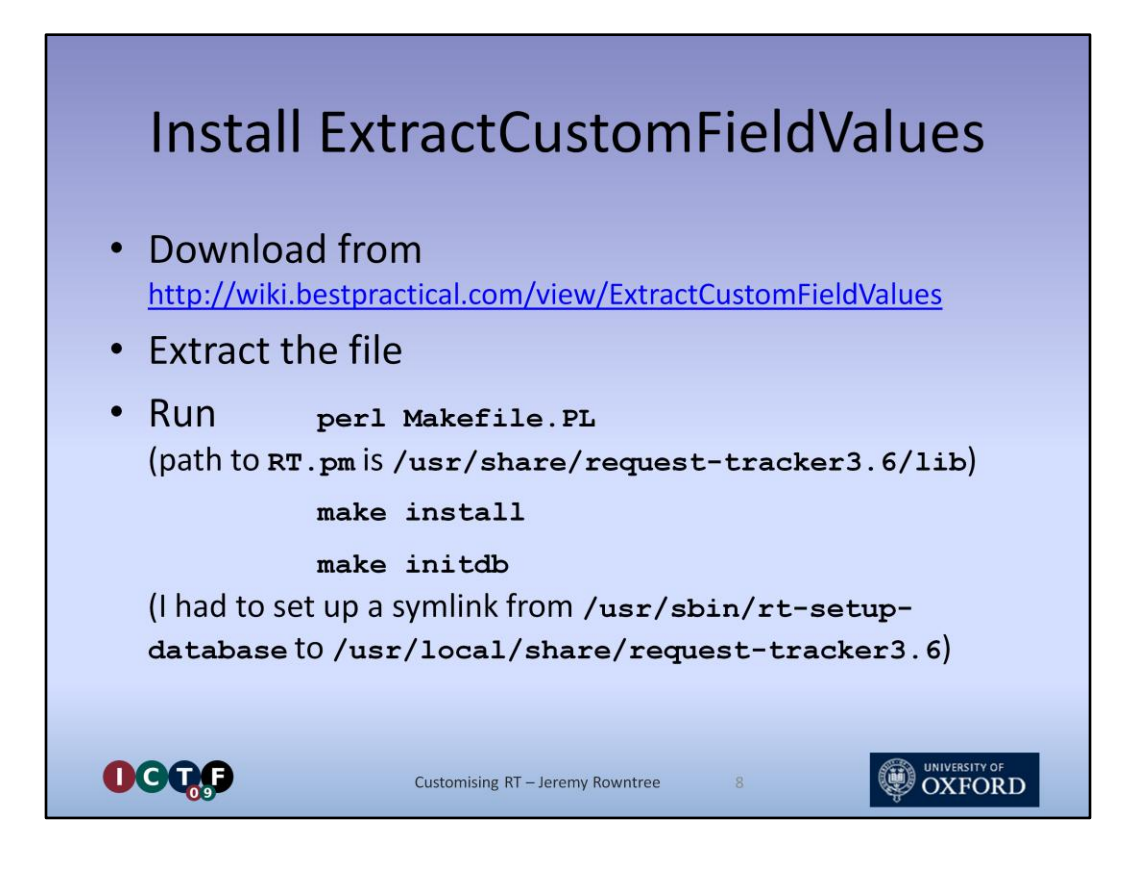

The installation is reasonably straightforward. It starts, of course, with a download

<Click> Then an extract, followed in this case by a Perl command to create the Make file. Debian puts RT.pm somewhere the script wasn't expecting, so I had to feed it the location by hand. Then comes the inevitable Make Install, then some database tweaks. Again Debian confused the script. Nothing a quick symlink couldn't solve though.

| ≫ ≪ PRACT<br>RT for rt-test.bic                                                                 | ICAL TH<br>ch.ox.ac.uk                                                                                                    | Search New ticket in General                                                                                                    |
|-------------------------------------------------------------------------------------------------|----------------------------------------------------------------------------------------------------|----------------------------------------------------------------------------------------------------|
| Home · Simple                                                                                   | Search • Tickets • Tools • <u>Configuration</u> • Preferences • Approval<br>• Queues • <u>Custom Fields</u> • Global • Tools                                                                                                    |                                                                                                    |
| Name<br>Description<br>Type<br>Applies to<br>Validation<br>Link values<br>to<br>Include<br>page | Enter one value Enter one value Enter multiple values Fill in one wikited area Upload neitiple images Select one value Upload neitiple values Select one value Upload one file Upload one file Upload one file Upload one file Upload one file Fill in one text area Piserver. | e. Fill in this field with a URL. RT will replace <u>ia</u> and <u>Currential</u> wit<br>stom field. Fill in this field with a URL. RT will replace <u>ia</u> and<br><i>me browsers may only load content from the same domain as your RT</i> |
|                                                                                                 |                                                                                                    | Submit                                                                                                    |

Custom fields in RT are very easy to create, and can be constrained to a fixed list of values, or simply declared to be mandatory.

Take care when you're choosing field names if you expect to have multiple RT queues as the fields are defined globally. So you can't have two different fixed value lists for the same field name in two different queues.

You can reuse common custom fields across queues though.

You can also have spaces in Custom Field names, which helps to make them readable

<Click> As you can see, there is a wide range of field types, including file and image uploads. So far, I've only needed "Enter one value" and "Select one value".

| Assign to                                                                                                    | one or mo                                        | ore | e qu        | eues                          |
|----------------------------------------------------------------------------------------------------|--------------------------------------------------|-----|-------------|-------------------------------|
| > BEST                                                                                                    |                                                  |     | Logged in a | s root   Preferences   Logout |
| RT for rt-test.bioch.ox.ac.uk                                                                                                    |                                                  |     | Search      | New ticket in General 💌       |
| Home · Simple Search · Tickets · Tools · (                                                                                            | Configuration · Preferences · Approval           |     |             |                               |
| Users · Groups · Queues · <u>Gustom Fields</u>                                                                                        | · Global · Tools                                 |     |             |                               |
| Modify associated o<br>Basics - Applies to - Group Rights - User Right<br>Selected objects<br>General<br>Unselected objects<br>(None) | bjects for Room Numb                             | ber |             |                               |
| Check All Clear All<br>Time to display: 0.020115 >> (< RT 3.6.7 Co                                                                    | pyright 1996-2006 Best Practical Solutions, LLC. |     |             | Submit                        |
|                                                                                                    | Customising RT – Jeremy Rowntree                 |     | )           |                               |

Once you've saved the basic custom field definition, you need to assign it to at least one queue. Just tick the required queues and Submit.

|                | Ass                                                                                                    | ign permissions                                                                                                    |
|----------------|----------------------------------------------------------------------------------------------------|----------------------------------------------------------------------------------------------------|
| »<br>RT        | ≪ BEST<br>PRACTICAL ™<br>for rt-test.bioch.ox.ac.uk                                                                                                    | Logged in as reat   Preferences   Logget 🔺                                                                                          |
| Ho<br>Us<br>Se | me - Simple Search - Tickets - Too<br>ers - Groups - Queues - <u>Custom Ei</u><br>lect custom field - New custom fie<br><b>Modify group righ</b><br>asics - Apples to - Group Rights - User<br><b>System groups</b> | s · Canfiguration · Preferences · Approval<br>Ids · Clobal - Tools<br>d ··· Baom Number<br>ts for custom field Room Number<br>Nghts |
|                | Everyone<br>Current rights<br>(Check box to revoke rig<br>SeeCustomField                                                                                                    | New rights AdminCustomField AdminCustomField (rio value)                                                                            |
|                | Privileged<br>Current rights<br>(Check box to revolee riv<br>ModifyCustomField<br>SeeCustomField                                                                                                    | New rights       AdminCustomField ^       (cosvebus)                                                                                |
|                | Unprivileged<br>Current rights<br>No rights granted.                                                                                                    | New rights                                                                                                    |
| 000            | •                                                                                                    | Customising RT – Jeremy Rowntree 11                                                                                                 |

You also need to assign see and modify permissions for your new custom field. You can either use the built in System groups, or define your own.

Creating User defined groups is covered in the standard RT documentation.

| Wha                                     | t have w                                      | e got so                                     | o far?                                   |
|-----------------------------------------|-----------------------------------------------|----------------------------------------------|------------------------------------------|
| » ≪ BEST<br>PRACTICAL ™                 |                                               | Lo                                           | gged in as root   Preferences   Logout   |
| Home · Simple Search · Tickets · 1      | Fools · Configuration · Preferen              | ces · Approval                               |                                          |
|                                         |                                               |                                              |                                          |
| Create a new tic                        | cket                                          | Show ba                                      | sics · Show details                      |
| <ul> <li>Create a new ticket</li> </ul> |                                               |                                              |                                          |
| Queue: General                          | Status: new 💌                                 | Owner:                                       | Nobody 💌                                 |
| Requestors: root@localhost              |                                               |                                              |                                          |
| CC:<br>(Sends a carbon-cop)             | y of this update to a comma-delimited list o  | of email addresses. These people <b>wi</b> i | II receive future updates.)              |
| Admin Cc:                               | u of this update to a second-delimited list i | of administrative enail addresses. Th        | ana anada will sacaina futura undatas )  |
| Subject.                                |                                               | auninistrative email autresses. Th           | ese people will receive rocore opoaces.) |
| Room Number                             |                                               |                                              |                                          |
| Attach file:                            | Browso Add More File                          | 7                                            |                                          |
| Describe the issue below:               | Add More Files                                | 2                                            |                                          |
|                                         |                                               |                                              |                                          |
|                                         |                                               |                                              |                                          |
|                                         |                                               |                                              |                                          |
|                                         | Customising RT – Jeren                        | ny Rowntree 12                               |                                          |

The end result of the work so far is that the "Create a New Ticket" interface within RT has gained an extra entry, along with a bit of help text.

However, this only affects this internal interface, which might be used by help centre staff who transcribe incoming requests over the phone.

We still need to enable RT to automatically extract field values from incoming emails

## Add an import filter

| Home · Simpl            | e Search • Tickets • Tools • <u>Configuration</u> • Preferences • Approval |
|-------------------------|----------------------------------------------------------------------------|
| Users · Group           | s · <u>Queues</u> · Custom Fields · Global · Tools                         |
| Select queue            | New queue ··· <u>General</u>                                               |
| Modif<br>Select templat | v template General Queue CustomField Template                              |
| Name:<br>Description:   | Custom Field Import filter from email to General queue                     |
| Content:                | Room Number Body Room_Number:\s*(.+)\$ q                                   |
|                         |                                                                            |

To do this we need to create an import filter.

The ExtractCustomFieldValues module uses RT's template system to store the filter definition. As you can see from the name, you would usually create a separate template for each queue.

Templates are more commonly used to hold the boilerplate text for email autoreplies and so on, but since the filter definition is plain text, this technique works fine.

## Import filter syntax

Room Number | Body | Room Number: \s\*(.+)\$|q Field Description Custom field name in RT 1 2 Body or the name of the header field 3 Import filter 4 q = Quiet, as in don't record the import as a separate transaction Regular Expression - Room Number: \s\*(.+)\$ Captures the rest of a line that starts Room Number: OCQG OXFORD Customising RT – Jeremy Rowntree

The syntax provides a way of matching the name of the custom field within RT to a pattern within the email.

First you give the custom field name as held within RT. As you can see, spaces don't need to be quoted.

The default separator is the pipe character, but this can be redefined within the template text if necessary

<Click> Next you specify where to find the value, either within the body of the email, or by giving the name of a header.

This lets you extract common email header information, such as User-Agent or just the Subject. As we'll see later, it can also be used to hide additional values within the incoming email.

<Click> Then comes the crucial bit, a regular expression to match the required value within the email. For headers .\* will usually suffice, but for body text you'll need to design a unique pattern. The recommended approach is the one seen here, the name of the field, in this case with an underscore, followed by a pattern to match to the end of the line.

<Click> Finally, there's an Options field, in this case just a q for Quiet. This prevents RT from logging the import of the field value as a transaction in its own right. The documentation mentions other possible values that I've not had need of.

You'll need to create one line in the template for each custom field. When all is done, just save the template. You can update it at any time.

The full import filter we used for our faultlog can be found at https://wiki.oucs.ox.ac.uk/itss/CustomisingRequestTracker

|                                               | Enable impo                                                      | rt filter                                                                |
|-----------------------------------------------|------------------------------------------------------------------|--------------------------------------------------------------------------|
| ≫ ≪ BEST<br>PRACTIC<br>RT for rt-test.bioch.e | AL™<br>x.ac.uk                                                   | Logged in as root   Preferences   Logout<br>Search New ticket in General |
| Home · Simple Se                              | arch · Tickets · Tools · <u>Configuration</u> · Preferences · Ap | proval                                                                   |
| Users · Groups · <u>O</u>                     | ueues · Custom Fields · Global · Tools                           |                                                                          |
| Select queue · New                            | w queue ··· <u>General</u>                                       |                                                                          |
| Basics · Watchers                             | · <u>Scrips</u> · Templates · Ticket Custom Fields · Transacti   | on Custom Fields · Group Rights · User Rights                            |
| Select scrip · <u>New</u>                     | elds                                                             | -                                                                        |
| Description:                                  | General CustomField E>                                           |                                                                          |
| Condition:                                    | On Create                                                        |                                                                          |
| Action:                                       | Extract Custom Field Values                                      |                                                                          |
| Template:                                     | General Queue CustomField Template                               |                                                                          |
| Reset                                         | Transaciuniciède •                                               | Be sure to save your changes Create                                      |
| 0000                                          | Customising RT – Jeremy Rownt                                    | tree 15 UNIVERSITY OF                                                    |

Finally, we need to tell RT which filter template to apply to incoming tickets.

To do this we create a new scrip for the queue. The condition is, of course, "On Create".

The Action drop-down contains the only visible evidence that the ExtractCustomFieldValues module has been installed, the imaginatively named extract custom field values action.

The template is, as you might expect, the one we just created.

And finally Stage is set to TransactionCreate, in common with all the default scrips.

Click Create and we're ready to test our new custom field import filter.

| Send an email                                                                                                    |
|----------------------------------------------------------------------------------------------------|
| jr@debian:/etc/request-tracker3.6% mailx -s "Email with Room Number" rt<br>Room_Number: 10-026<br>Cc:<br>You have new mail in /var/mail/jr<br>jr@debian:/etc/request-tracker3.6%                                                                                          |
|                                                                                                    |
| ∧     The Basics     ∧     Reminders       Id:     12     Status:     new       Status:     new     Bubject:     Owner:       Priority:     0/0     Owner:     New reminder:       Queue:     General     Due (yyyy/mm/dd):     Choose       A     Custom Fields     Save |
| Customising RT – Jeremy Rowntree 16                                                                                                    |

I used mailx to generate the test emails, largely because it makes short work of sending the same, or similar emails over and over again.

As you can see, aside from the subject, I've just included a single line of text which matches the regular expression we defined earlier.

<Click> The result is a new ticket, complete with the room number from the email stored in its own custom field.

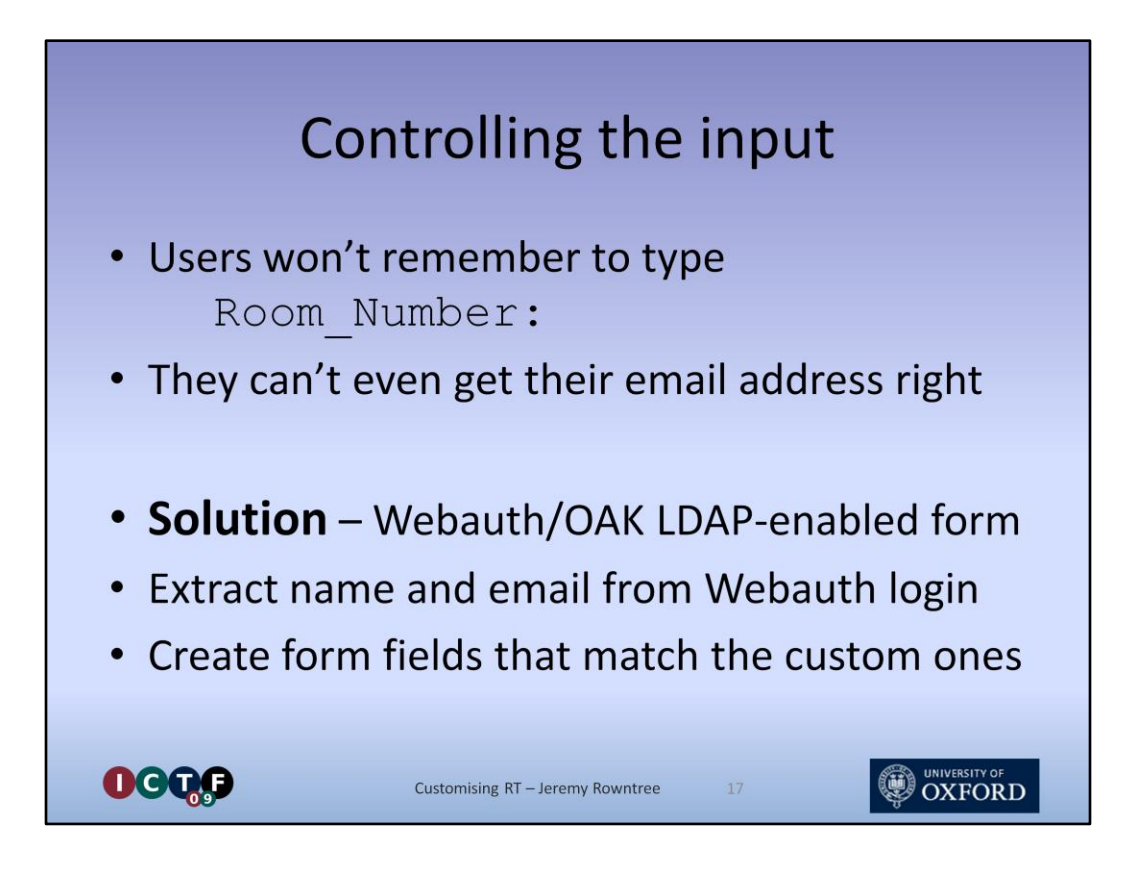

Clearly, we can't expect requesters to format their request email precisely according to the regular expressions of the import template.

The frequency of bounces from our current manual entry Web interface to Req confirms that many of them can't even spell their email addresses correctly.

So, we'll need a web form to guide the input process, and a script to format the value appropriately and generate an email for dispatch into the RT queue.

<Click> Having worked recently with OAK LDAP for another project, it struck me that this could provide an effective means of ensuring we capture the correct name and email address, at the same time as restricting access to the submission form to valid members of the department.

The rest of the form just needs to request the same fields as we've defined within RT.

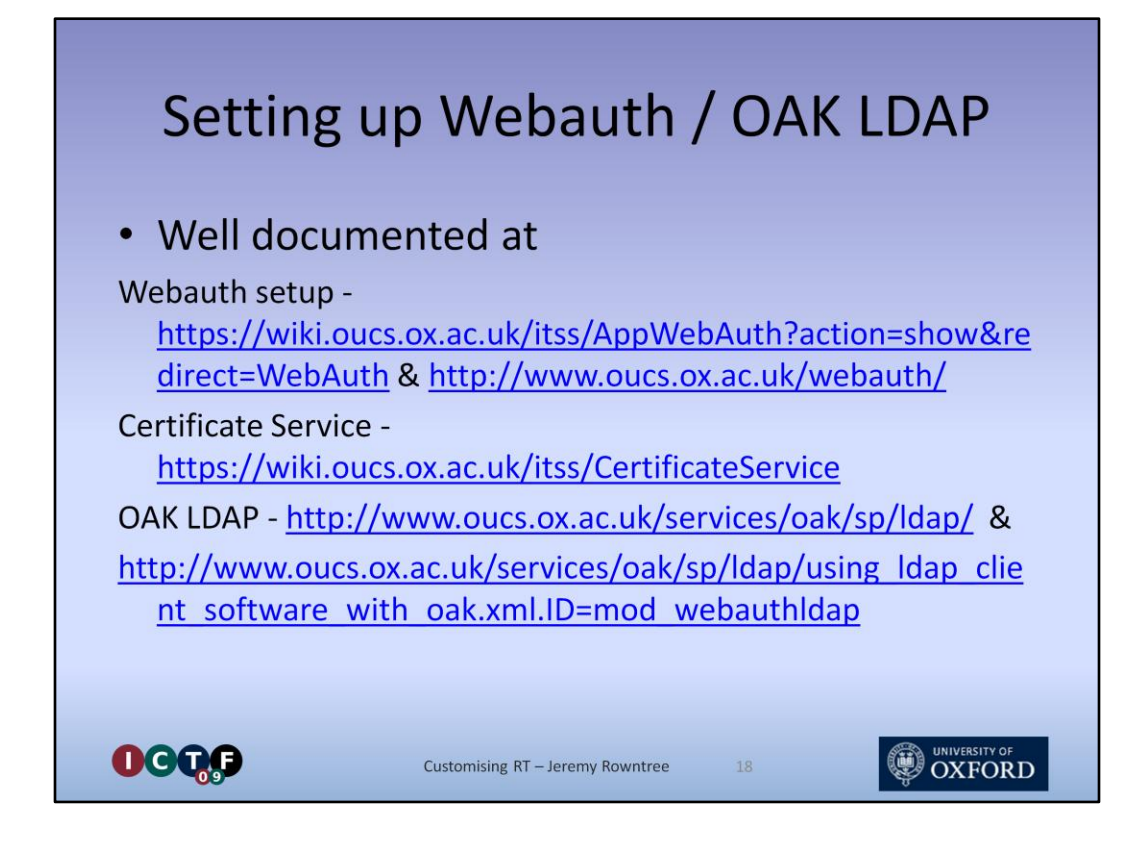

Setting up a Webauth enabled web server has been covered in other talks and is thoroughly documented already, as is the process of connecting your server to the OAK LDAP service.

There are a few choices to be made during the configuration, so I'll briefly run through them now.

The next few slides are mostly for the benefit of on-line readers, so don't worry if you don't follow all the details now.

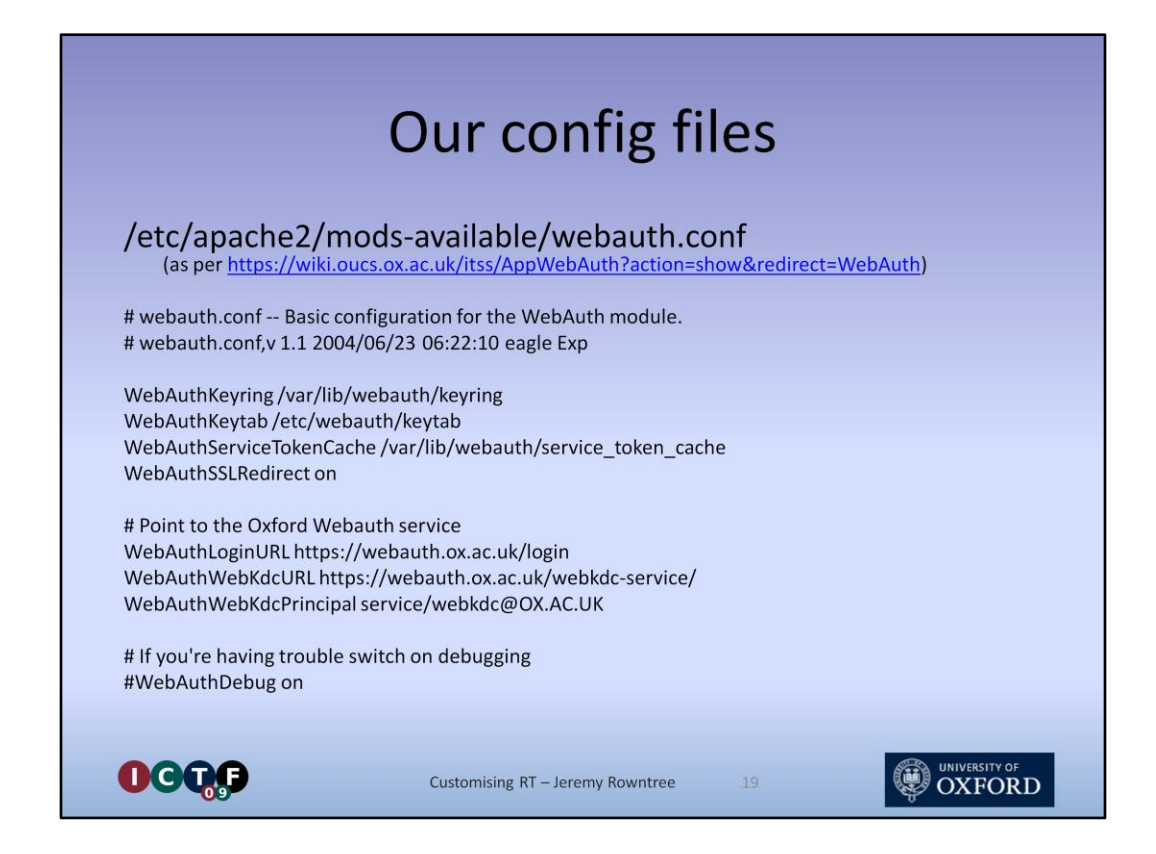

The basic webauth conf is standard to all installations, so I'll move straight on to ...

<Click>

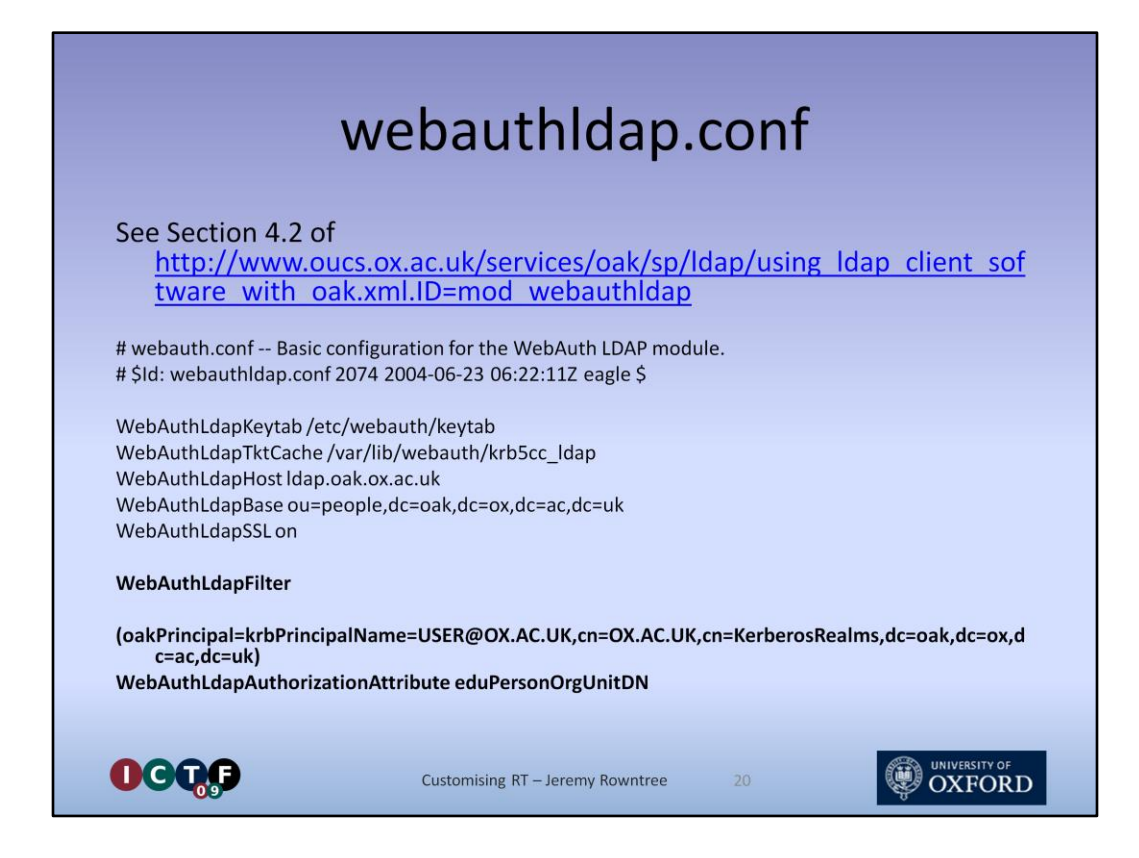

... the configuration of the webauthIdap module.

There are two options for the webauth LDAP filter as documented at this link.

We want "**Restricting access based on affiliation with a University unit**". The alternative is "**Restricting access to members of a given unit with a given status**"

Note that we don't define which unit we're interested in at this stage.

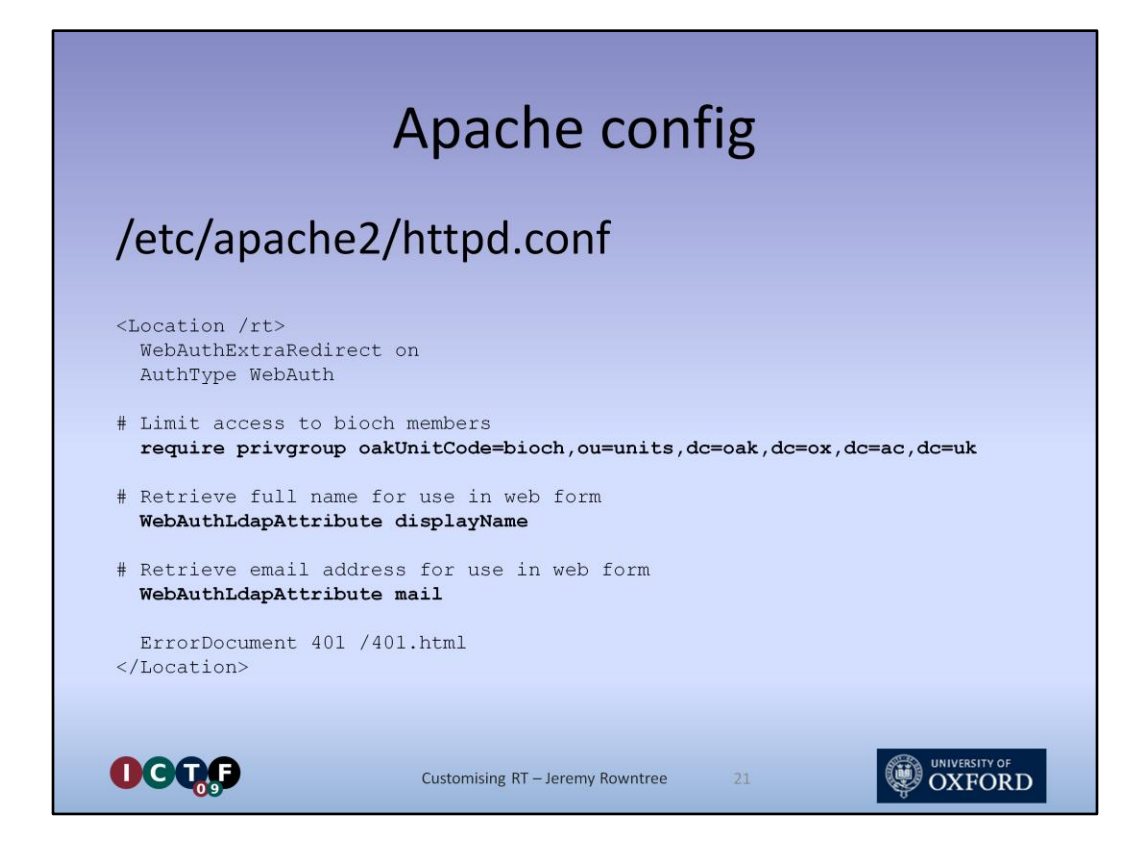

That comes in the Location definition for the RT input form itself.

Require privgroup takes as a parameter the Distinguished Name of the unit we wish to enable access for

Then we simply list the two OAK LDAP attributes that we wish to retrieve for the newly logged on user.

The values are placed into server variables as we'll see in the next slide.

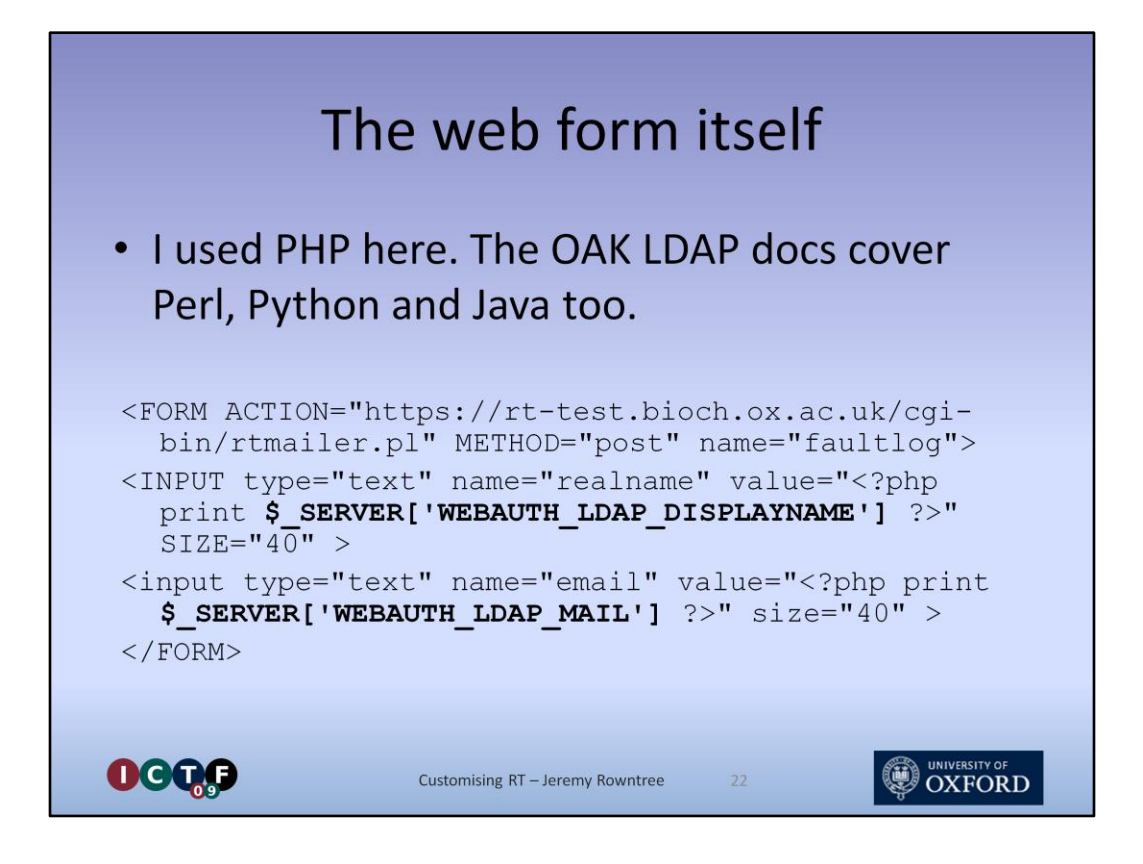

Here is a small extract from the form definition, written in PHP.

Bear in mind that I'm only displaying a couple of variables. The OAK LDAP language docs cover direct interaction with the LDAP service. The simplicity of using WebAuthLdapAttribute in the Apache config is that no further code is needed. I'll leave the creation of the rest of the form as an exercise for the reader. Or maybe I'll put it on the Wiki. Either way, there isn't space for it here.

Do note that you'll need to duplicate any Custom Field constraints that you've configured within RT. There's no point having provided a fixed value list for, say, "Operating System", if all the web form offers the user is a free text field.

You'll notice the form action script is a reference to an rtmailer.pl

The full form can be found at https://wiki.oucs.ox.ac.uk/itss/CustomisingRequestTracker as "input.php"

<Click>

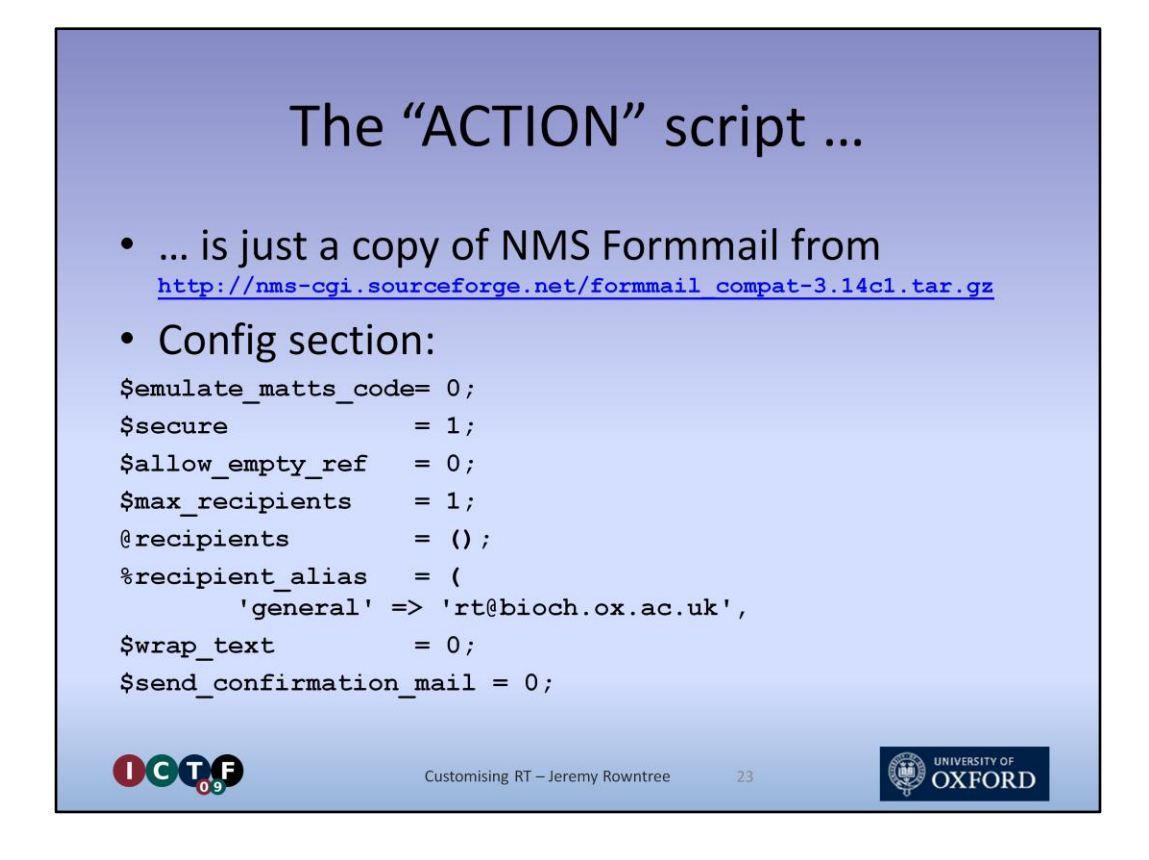

Which is nothing more than a copy of NMS Formmail, a well secured Perl script designed to pass on values from a web form to an email.

I've not included the full config, only the values that I've changed from the defaults or are otherwise worth noting.

The key point of the design is that the target email address is buried in the script itself, and referred to via an alias. You can define several aliases if you wish, each pointing to a different email address, and perhaps, therefore, a different RT queue.

Note that we don't send a confirmation email as RT itself takes care of that when it receives the ticket request email.

The full script can be found at https://wiki.oucs.ox.ac.uk/itss/CustomisingRequestTracker as faultlog.pl

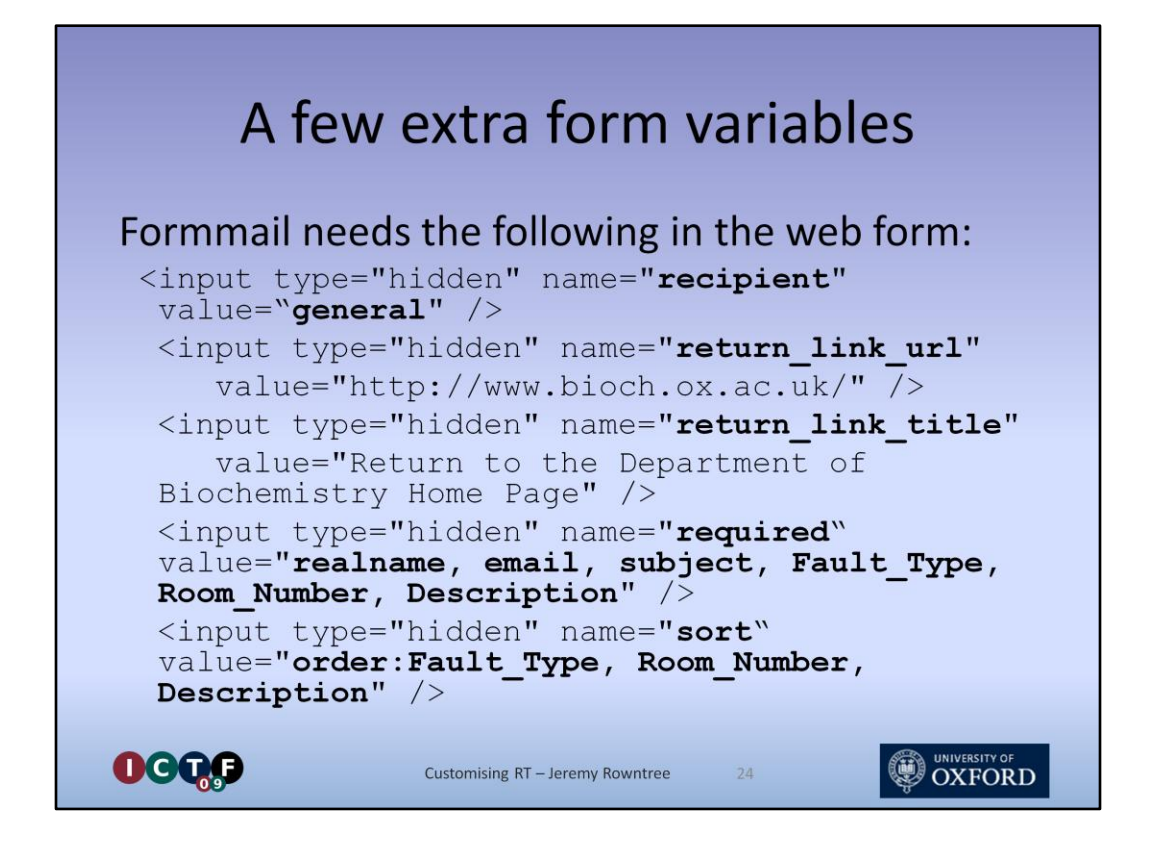

Formmail is partially controlled from the web form via hidden variables.

You can see that we've used the general alias from the previous slide as a recipient.

We've also defined a return URL to be displayed after the form is submitted

Formmail allows some basic validation and will request a re-submission of the form if any of these required fields is missing.

Finally, we have the ability to define in which order the body text fields will appear. This will be important later on.

|     |                                                                                                    | The end res                                       | sult |  |
|-----|----------------------------------------------------------------------------------------------------|---------------------------------------------------|------|--|
|     | New Biochemis                                                                                                    | stry Fault Log                                    |      |  |
|     | Name:<br>EMail:<br>Report Type :<br>Room number :<br>Location in room :<br>Fault Type :<br>Subject (One line subject (One line subject)<br>Description of fault | Jeremy Rowntree<br>jeremy rowntree@bioch.ox.ac.uk |      |  |
|     | Submit Form                                                                                                    | Delete Form Entries                               |      |  |
| OGQ |                                                                                                    | Customising RT – Jeremy Rowntree                  | 25   |  |

No, I'm not entering this for any design awards.

Still, you can see how OAK LDAP has supplied my name and email address, and two examples of fixed value restrictions, a radio button and a drop-down list.

Failure to fill in any of the Red fields will trigger the validation check from the previous slide.

Provided everything is entered correctly, the result will be a correctly formatted email being sent to RT, which will extract the custom field values and send an autoreply.

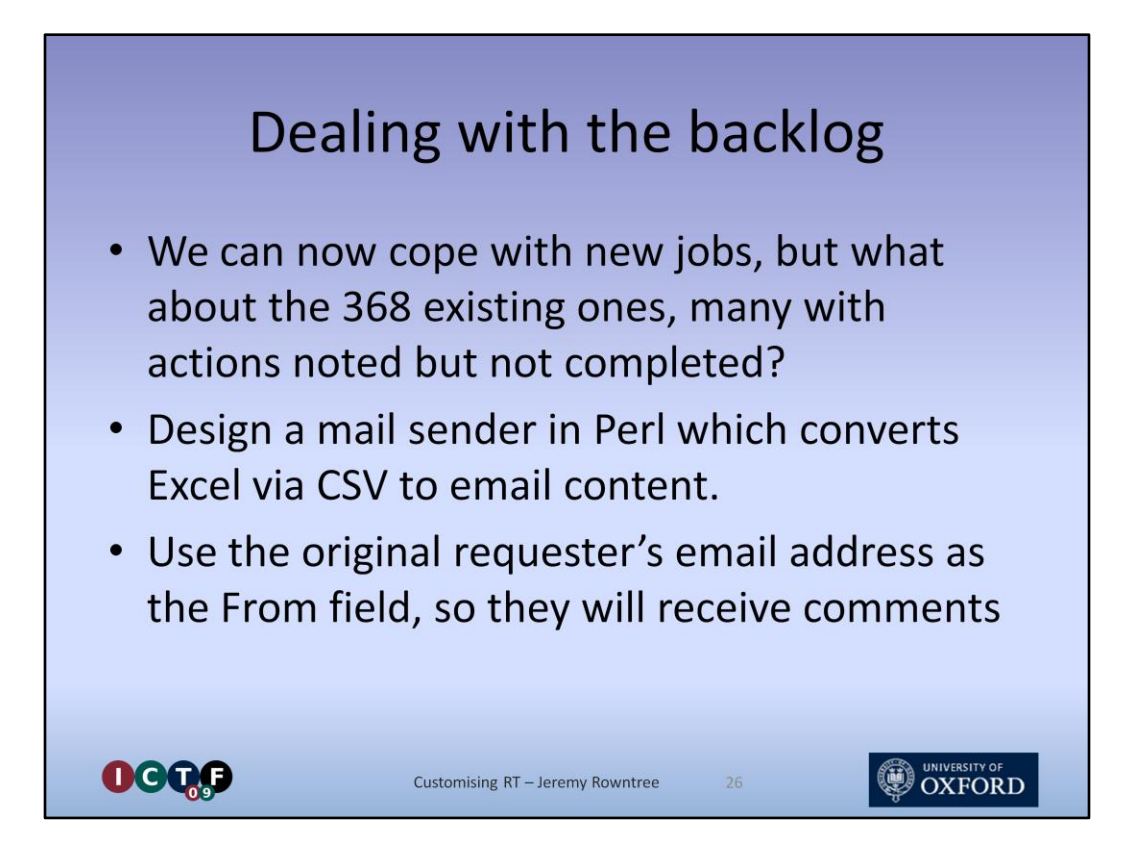

Building all this took a little while, during which time a further 168 jobs were entered on paper. Many of these were still current, but had actions recorded against them that would need to be displayed to the users.

We needed a script that could populate RT with these requests as if they'd been submitted by the users themselves.

I had a brief look at adding the jobs to the database directly, but each ticket generated far too many records created across a number of linked tables for this to be seriously considered.

<Click> Best bet seemed to be to do the same as the Formmail script, simply generate fake request emails, only using the Excel data as input.

<Click> By using the appropriate From address, we convince RT to correspond with the original requester regarding future updates to their tickets.

I looked briefly at modifying the Formmail script itself, but it turned out to be heavily targeted towards receiving web input, and not that easy to convert.

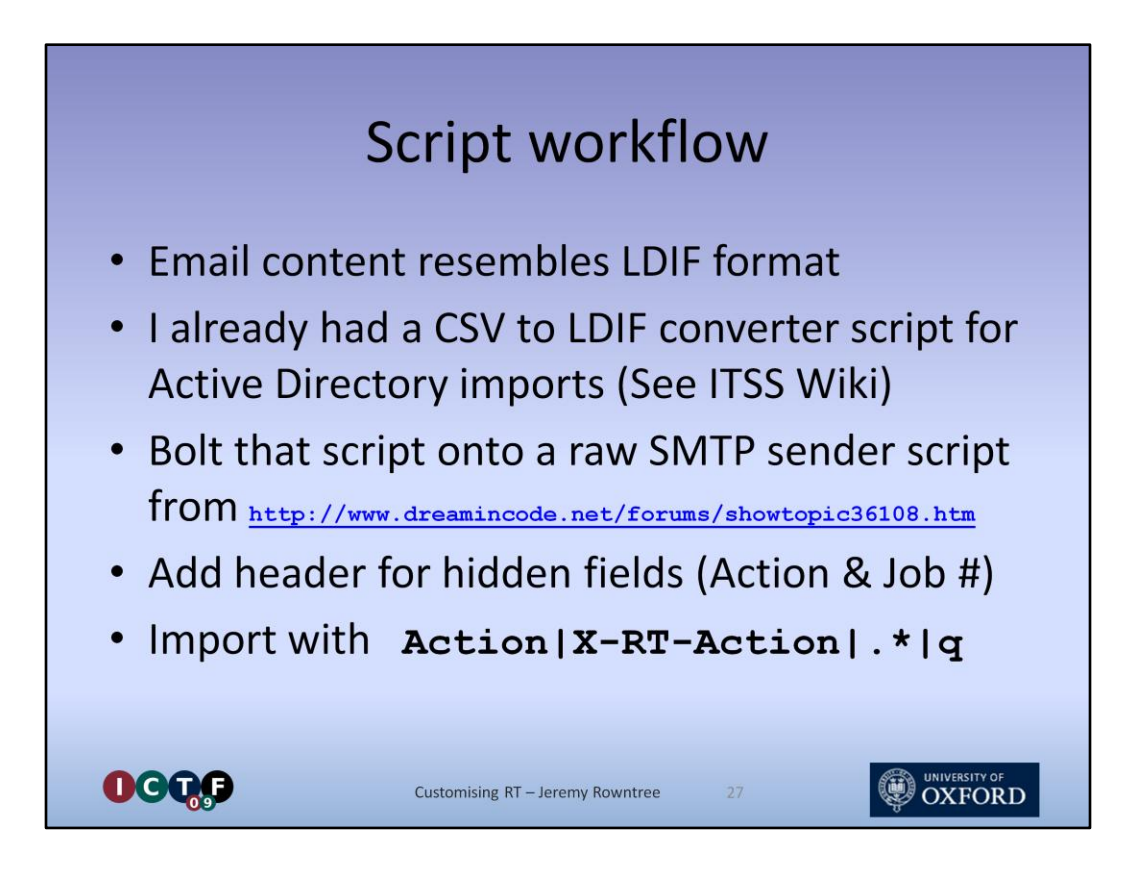

Instead I looked again at the email content, and recognised that it resembled LDIF format – one value per line, field name first, then it's value.

A while back I'd made use of a CSV to LDIF converter script while developing a link between our Active Directory and our personnel database.

So I dug that script out, and modified it to work with the custom RT fields.

<Click> I then went hunting for a mail sender script. The one I found had the ability to specify the From address separately for each mail. Perfect!

Linking the two scripts together was fairly straight forward.

You'll recall I mentioned the Excel had an Action field. This wasn't part of the request, so I didn't want it included in the email body. Same for the line number in the spreadsheet, which was being used a Job ID value. I didn't fancy trying to reset RT's job counter to zero for the import. RT's design doesn't include the ability to delete jobs, only to hide them. Therefore I'd have had to remake the database, then reapply much of the customisation.

<Click> Instead, I just used the Header import capability of the custom field extract module. You may remember I mentioned that .\* was enough to import a header.

The full import script can be found at https://wiki.oucs.ox.ac.uk/itss/CustomisingRequestTracker as mailer.php, together with a sample CSV file snippet

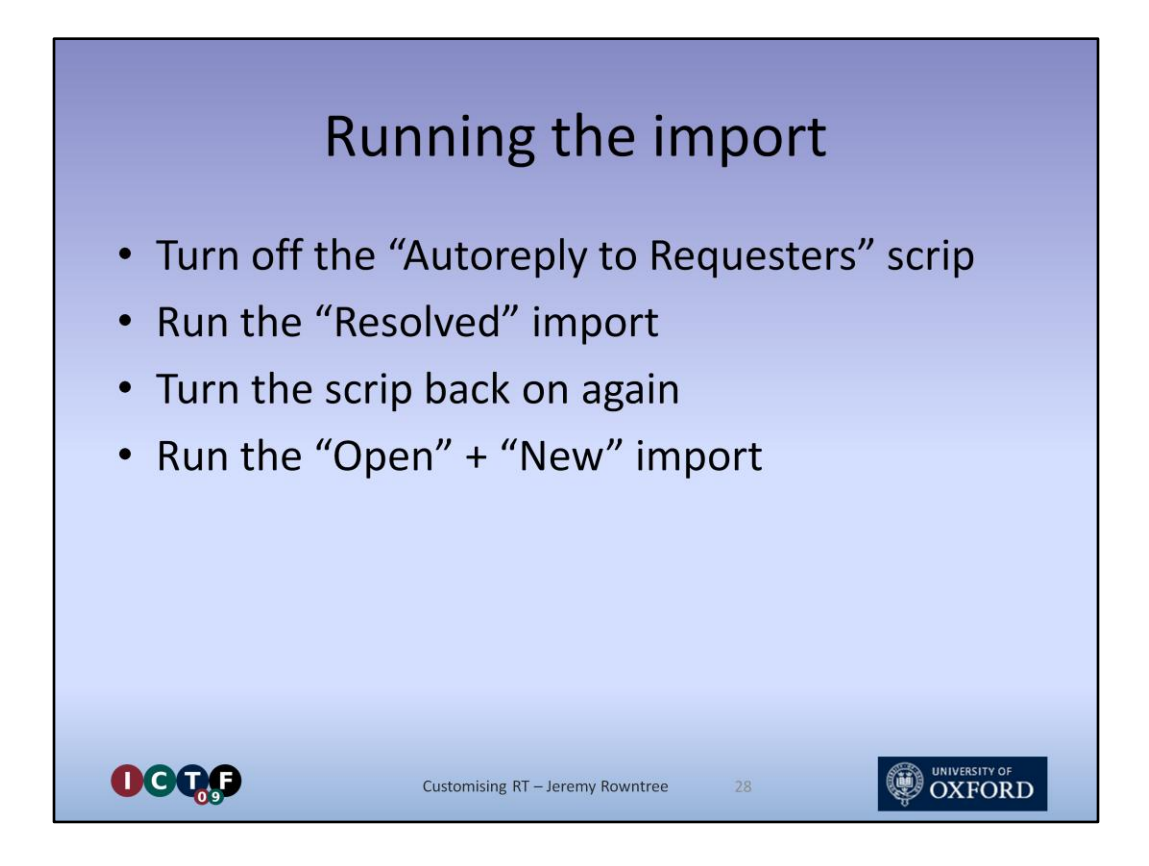

I chose to disable the autoreply scrip when importing resolved jobs. I then warned users to expect email confirmations, then imported open jobs with the scrip turned on. This gave them an email which they could respond to if they needed to chase up the job.

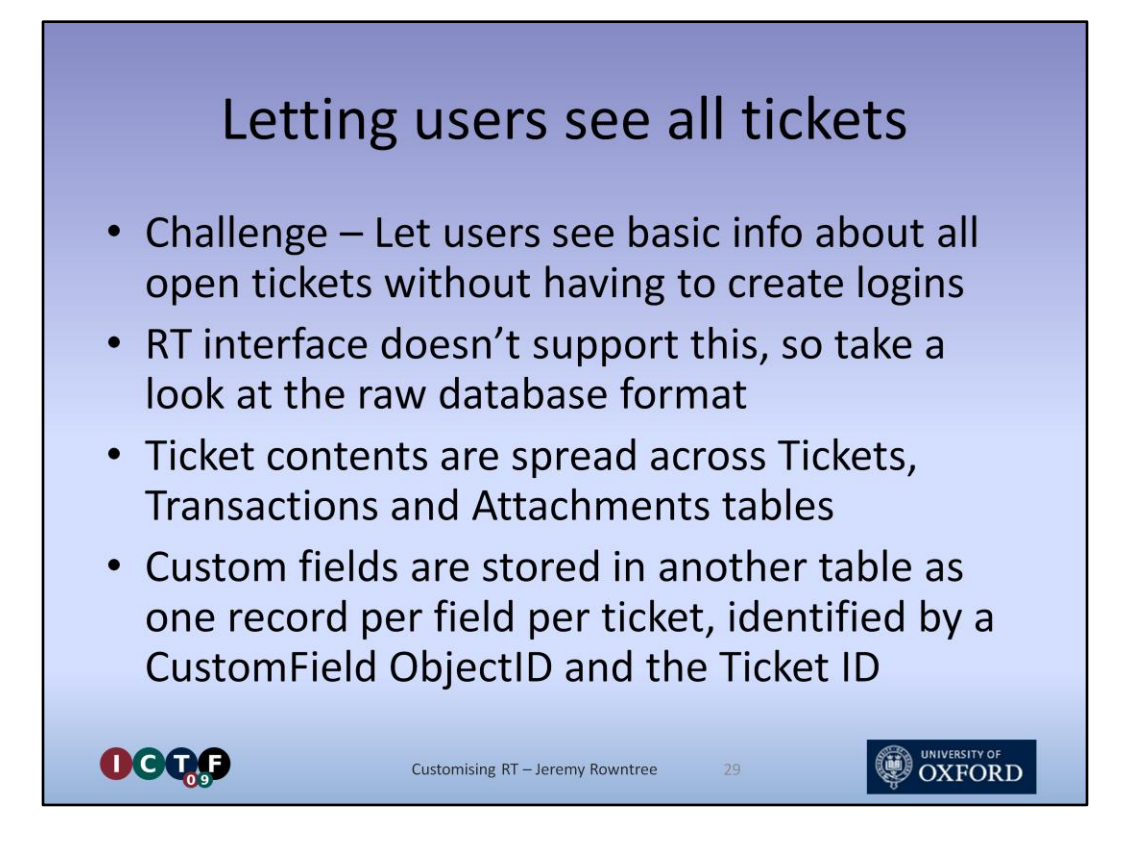

As I mentioned earlier, RT is not well suited to providing information to non-logged in users. It does have a spreadsheet export, but that would need to be run manually then uploaded to the web. Furthermore the spreadsheet content is not customisable so I'd have needed some macro processing to tidy it up for public output.

Instead I spent a little time decoding the raw database structure.

|                                | The SQL                                  |                   |
|--------------------------------|------------------------------------------|-------------------|
| SELECT                         |                                          |                   |
| Tickets.ID AS Job,             |                                          |                   |
| Attachments.Content AS De      | scription,                               |                   |
| Users.RealName AS Name,        |                                          |                   |
| Transactions.Created AS D      | ate,                                     |                   |
| ObjectCustomFieldValues.C      | ontent AS Action,                        |                   |
| FROM (Users INNER JOIN         |                                          |                   |
| (Tickets INNER                 | JOIN                                     |                   |
| (Tran                          | sactions INNER JOIN Attachments          |                   |
| ON Tr                          | ansactions.id = Attachments.TransactionI | d)                |
| ON Tickets.ID =                | Transactions.ObjectId)                   |                   |
| ON Users.ID = Transac          | tions.Creator                            |                   |
| )                              |                                          |                   |
| LEFT JOIN ObjectCustomFie      | ldValues ON Tickets.ID = ObjectCustomFie | ldValues.ObjectId |
| WHERE (((ObjectCustomFiel      | dValues.CustomField)=5)                  |                   |
| AND (( <b>Tickets.Status</b> ) | = 'Open')                                |                   |
| AND (( <b>Tickets.Queue</b> )  | = 3)                                     |                   |
| AND ((Transactions.Ob          | jectType) = 'RT::Ticket')                |                   |
| AND ((Transactions.Ty          | pe) = 'Create')                          |                   |
| ) ORDER BY Job DESC            |                                          |                   |
|                                |                                          |                   |
|                                | Customising RT – Jeremy Rowntree 30      |                   |

The LEFT JOIN with ObjectCustomFieldValues means that we return one row for each Custom Field of each ticket. By selecting only those rows where ObjectCustomFieldValues.CustomField=5, we limit the data returned to just the rows containing the value of the Action custom field, which happens to have an ID of 5. We limit Status to 'Open' so give the queue manager the chance to vet new ticket content before it goes public. Otherwise, we'd select 'Open' or 'New'.

The full status page script can be found at

https://wiki.oucs.ox.ac.uk/itss/CustomisingRequestTracker as status.php

I've blurred the details as I can't imagine our Building Manager would want the whole of ITSS to see precisely what was wrong with his lovely new building. The single open ticket is genuine, though.

|             | Gene                                                         | erating F                        | lepo        | orts                                                        |                                                                             |
|-------------|--------------------------------------------------------------|----------------------------------|-------------|-------------------------------------------------------------|-----------------------------------------------------------------------------|
| »   «       | BEST<br>PRACTICAL ™                                          |                                  | Logg        | ed in as root   Prefe<br>Gearch New ticket                  | rences   Logout<br>in General 💌                                             |
| Fo<br>New S | ound 2 tickets<br>earch · Edit Search · Advanced · <u>Sh</u> | <u>now Results</u> · Bulk Update |             |                                                             |                                                                             |
| #           | Subject                                                      | Status                           | Queue       | Owner                                                       | Priority<br>Time Left                                                       |
| 12          | Email with Room Number<br>jr@debian.localdomain              | open<br>18 hours ago             | General     | root<br>7 sec ago                                           | 0                                                                           |
| 13          | Test 13<br>jr@debian.localdomain                             | new<br>1 min ago                 | General     | Nobody<br>1 min ago                                         | 0<br>0                                                                      |
| Page        | 1 of 1                                                       | chart grouped                    | Don't refre | sh this page.<br>Update<br>Bo<br>Spreadsheet   SS<br>Style: | Gol<br>multiple tickets<br>okmarkable link<br>S   Work offline<br>bar V Go! |
| GC          | Cus                                                          | stomising RT – Jeremy Rowntr     | ee 32       |                                                             |                                                                             |

In addition to generating a public status display, I was asked to provide a reporting facility to make it easy to supply progress reports to site management meetings. The aforementioned spreadsheet export is perfect for this.

You simply run an appropriate search, then hit the "spreadsheet" link.

|                                                                                   |                                       | Sp                               | orea                                       | ads                                     | shee                                                                       | et ou                                                     | utp                  | out                                                 |                                           |                    |           |
|-----------------------------------------------------------------------------------|---------------------------------------|----------------------------------|--------------------------------------------|-----------------------------------------|----------------------------------------------------------------------------|-----------------------------------------------------------|----------------------|-----------------------------------------------------|-------------------------------------------|--------------------|-----------|
|                                                                                   | <b>u) = (</b> u = ) =                 |                                  | 1                                          | Results.tsv                             | Lxds [Read-Only                                                            | ] - Microsoft Excel                                       |                      |                                                     |                                           | - 5                | 3 2       |
| Но                                                                                | me Insert                             | Page Layout                      | Formulas                                   | Data                                    | Review View                                                                | Add-Ins                                                   |                      |                                                     |                                           | <b>@</b> - 1       | -         |
| Paste J                                                                           | Arial<br>B I U                        | • 10 • A<br>• ⊞ • 3• • A<br>Font |                                            | ■ 1 · · · · · · · · · · · · · · · · · · | General •<br>•<br>•<br>•<br>•<br>•<br>•<br>•<br>•<br>•<br>•<br>•<br>•<br>• | Conditional F<br>Format as Tab<br>Cell Styles *<br>Styles | ormatting ~<br>ble ~ | Para Insert →<br>Delete →<br>Format →<br>Cells      | Σ - A<br>Sort &<br>C - Filter -<br>Editin | Find &<br>Select • |           |
| C20                                                                               | - (9                                  | f <sub>x</sub>                   |                                            |                                         |                                                                            |                                                           |                      |                                                     |                                           |                    |           |
| A E<br>1 id Que<br>2 12 Gen<br>3 13 Gen<br>4<br>5<br>6<br>7<br>8<br>9<br>10<br>11 | Subject<br>Email with<br>eral Test 13 | c                                | D J<br>Status Owne<br>pen root<br>new Nobo | er Reque<br>jr@del<br>dy jr@del         | K<br>stors<br>bian.localdomair<br>bian.localdomair                         | P<br>Created<br>13/07/09 15:02<br>14/07/09 09:47          | Q<br>Resolved        | R<br>LastUpdated<br>14/07/09 0945<br>14/07/09 09:47 | 3<br>CF-Room 1<br>0 10-026<br>50-023      | Number             |           |
| H 4 P H                                                                           | Results.tsv-1                         | <u>/9</u> ]                      |                                            |                                         |                                                                            |                                                           |                      |                                                     |                                           | -                  |           |
| ready                                                                             |                                       |                                  | Ν                                          | lo c                                    | lescri                                                                     | ption                                                     | !                    |                                                     |                                           |                    | J         |
|                                                                                   | DØ                                    |                                  | Cust                                       | omising                                 | RT – Jeremy I                                                              | Rowntree                                                  |                      |                                                     | (i) (i)                                   |                    | o⊧<br>R ∏ |

The end result even includes the custom field content.

Unfortunately, it doesn't include the description as this is merely part of the email body text and doesn't make it into an exported field.

This is a problem as it contains much of the most useful information.

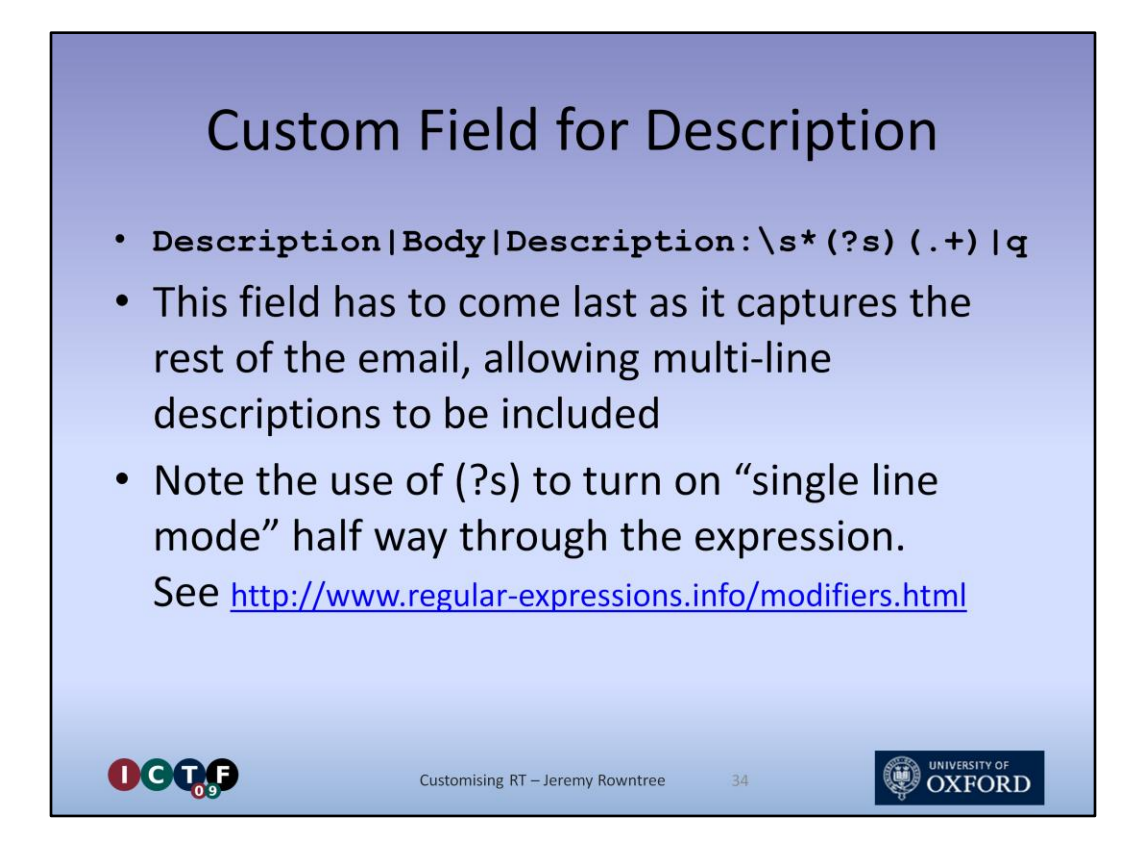

The solution is, of course, to capture the description as a custom field.

This is a rather more complex job as the description is typically a multi-line text block.

Fortunately "single line mode" allows the Regular Expression to match beyond the end of line marker. You'll need to add "Description: " before the Description field in the email.

You also need to make sure the description appears at the end of the message as the multi-line matching regular expression will gobble up the rest of the email.

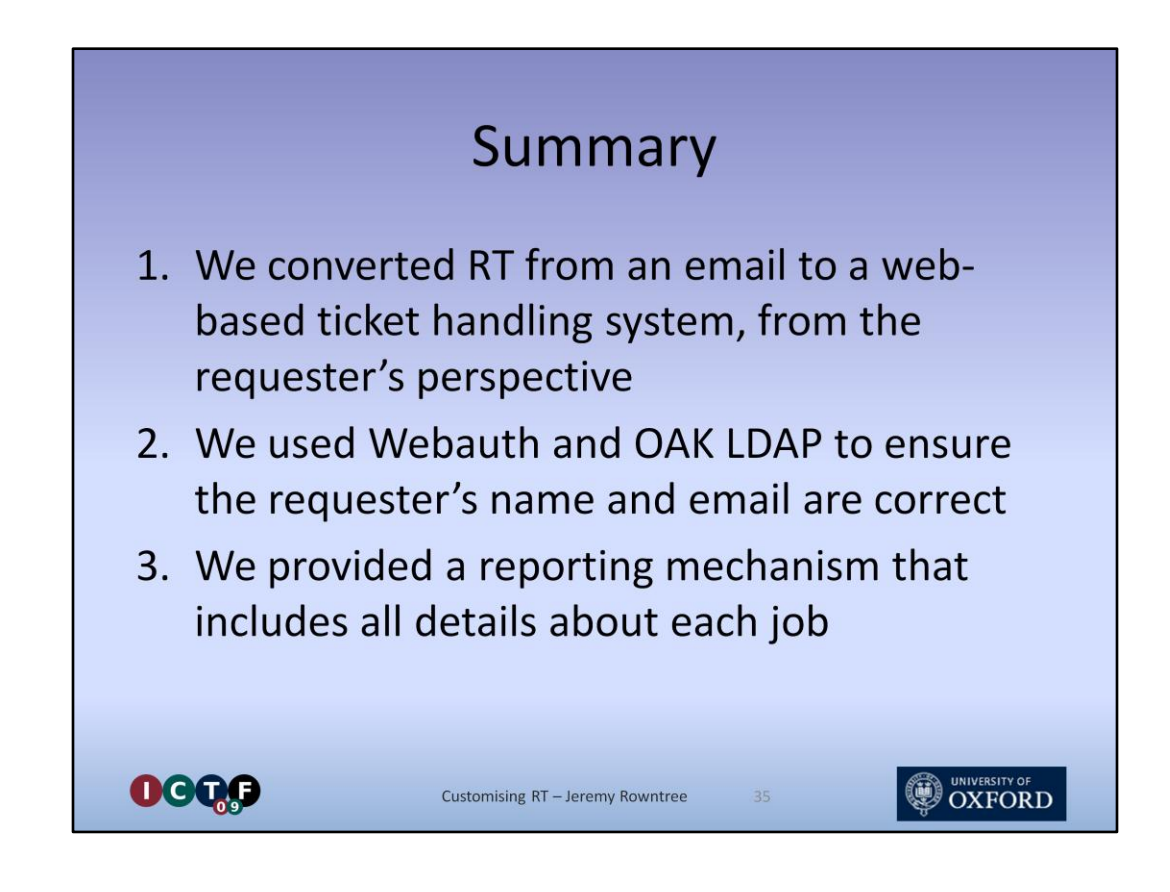

## <section-header><section-header><list-item><list-item><list-item><list-item><table-container> **Thanks** • Ashley – for persuading me to write this talk • Tony and the rest of the team – for putting together yet another excellent conference • John Elder – for doing the RT installation • Sysdev – for Webauth and OAK LDAP • You lot – for listening

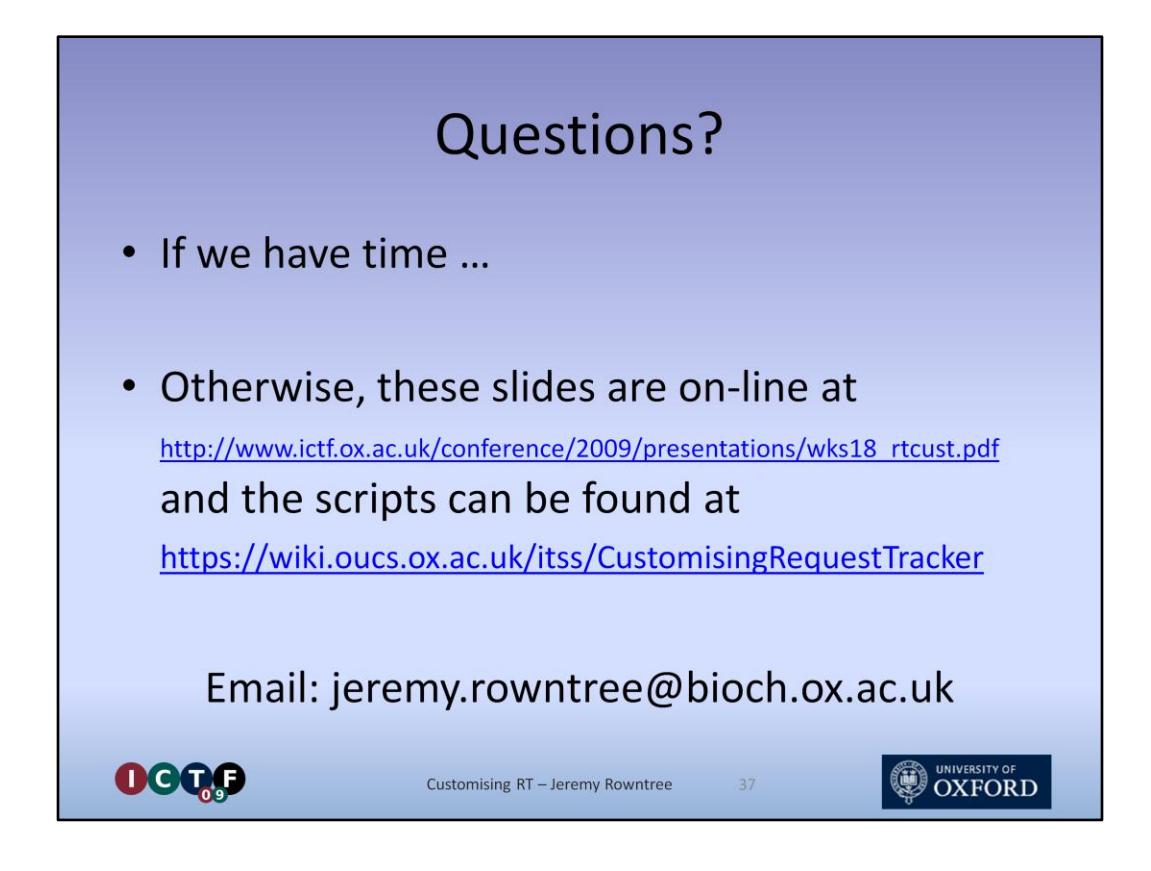

The questions mostly focussed on the ability of NMS FormMail to keep the destination email address hidden from spammers.

Any further questions about this presentation can be emailed to jeremy.rowntree@bioch.ox.ac.uk